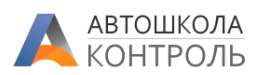

## Аналитика попыток сдачи в контрольных точках

## Оглавление

| Аналитика попыток сдачи                                                                  | 1 |
|------------------------------------------------------------------------------------------|---|
| Принципы работы с Универсальным аналитическим отчетом                                    | 1 |
| Настройка Универсального отчета                                                          | 3 |
| Область «Столбцы»                                                                        | 3 |
| Область «Строки»                                                                         | 3 |
| Область «Данные»                                                                         | 4 |
| Область «Фильтры»                                                                        | 4 |
| Фильтрация данных                                                                        | 5 |
| Сортировка данных                                                                        | 5 |
| Итоги                                                                                    | 6 |
| Выгрузка в Excel                                                                         | 6 |
| Примеры настройки отчета «Попытки сдачи»                                                 | 6 |
| Средняя успешная попытка сдачи этапов внутреннего практического экзамена по инструкторам | 6 |
| Попытки сдачи теории по учебным классам и курсантам                                      | 7 |
| Максимальный номер подхода к сдаче по каждой контрольной точке в учебных группах         | 8 |
|                                                                                          |   |

## Аналитика попыток сдачи

Сервис позволяет анализировать попытки прохождения любых контрольных точек с помощью Универсального аналитического отчета.

Такие отчеты отличаются тем, что их структура **настраивается самим пользователем** Сервиса без участия программистов в зависимости от бизнес-задачи.

Аналитический отчет по попыткам сдачи вызывается из главного меню, пункт «Аналитика – Анализ попыток сдачи».

# Принципы работы с Универсальным аналитическим отчетом

Сервис передает в отчет данные, которые характеризуются рядом признаков. Эти признаки называются «Поля». Пример полей отчета по попыткам: «Контрольная точка», «ФИО курсанта», «Номер попытки», «Инструктор», «Результат сдачи» и так далее.

Для представления этого массива данных в таблице необходимо определить, какие поля будут располагаться в столбцах таблицы, какие - в строках. Также поля могут не выводиться в таблицу, но служить фильтрами – условиями для отбора данных в таблицу.

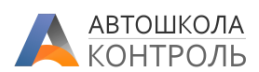

При этом в строках и столбцах могут располагаться несколько полей – тогда отчет представит данные в сгруппированном виде по первому полю с возможностью детализации по второму и так далее, например в строки можно разместить поля «Инструктор» и «ФИО Курсанта», тогда сначала будут показаны сгруппированные по инструктору данные, при развороте строки каждого инструктора будут показаны данные по его курсантам.

| Попыт Условия выборки исходных данных, управляющие кнопки- 🖉 🛓 скачать |           |           |           |           |           |            |           |           |  |
|------------------------------------------------------------------------|-----------|-----------|-----------|-----------|-----------|------------|-----------|-----------|--|
| КонтрольПоля-фи <mark>льтры отчета</mark>                              |           |           |           |           |           |            |           |           |  |
|                                                                        | K         | 31        | Г         | ВнА       | ВнТ       | ВнГ        | Т         |           |  |
| Вызов окна настройки                                                   | 1         | 2         | Поля -    | столбцы   | отчета,   | 1          | 1         | Итого     |  |
| структуры отчета                                                       | СДАЛ      | СДАЛ      | сдал      | СДАЛ      | сдал      | СДАЛ       | СДАЛ      |           |  |
|                                                                        | Результат | Результат | Результат | Результат | Результат | Результат  | Результат | Результат |  |
| 🖿 Субботин Евгений 💦 👌                                                 | 2         | 1         | 4         |           |           |            |           | 7         |  |
| 🖿 [не задан] 💦 👌                                                       | 5         |           | 4         | 1         | 4         | 3          |           | 17        |  |
| 🗁 Мусатова Наталья 🛛 🗸 👻                                               | 1         | 1         | 1         |           |           |            | 1         | 4         |  |
| Авдеева Лора Игоревна                                                  |           | 1         |           |           |           |            |           | 1         |  |
| Жуланова Верника Глебовна                                              | 1         |           | 1         |           |           |            | 1         | 3         |  |
| Смирнов Наиль                                                          | 1         |           | 1         |           |           |            |           | 2         |  |
| Матренин Дмитрий >                                                     | Пол       | я-данны   | е отчета, | агрегир   | ованные   | по задан   | ной       | 1         |  |
| с группировкой по уровням                                              | 1         |           | в наст    | оойке фу  | нкции     |            |           | 2         |  |
| Вишняков Сергей >                                                      | 1         | (кол      | ичество,  | сумма, с  | реднее и  | і т.д.)    |           | 4         |  |
| 🖿 Марков Григорий 💦 👌                                                  | 1         |           |           | 1         | 1         | 1          | 1         | 5         |  |
| 🖿 Макарова Юлия 💦 👌                                                    | 2         |           | 4         |           |           |            |           | 6         |  |
| 🖿 Лаптев Алексей 💦 👌                                                   | 2         |           | 3         |           |           |            |           | 5         |  |
| 🖿 Суханов Альберт 💦 👌                                                  |           | 1         | 3         |           |           |            |           | 4         |  |
| 🖿 Сысоева Анжела 💦 👌                                                   |           | 1         | 2         |           | 1         |            |           | 4         |  |
| 🖿 Кошелев Евгений 💦 👌                                                  |           | 1         |           | 1         | 1         | 1          |           | 4         |  |
| 🖿 Жданов Николай 💦 👌                                                   |           |           |           |           | 1         |            |           | 1         |  |
| -<br>Итого <b>Автомат</b> и                                            | ические и |           | строкам   | и стөлбц  | ам озтчет | <b>a</b> 5 | 3         | 68        |  |

При первом открытии отчета будет загружен вид отчета, заложенный в Сервис разработчиками. После того, как вы будете менять настройки, ваше представление будет сохранятся автоматически и откроется в таком же виде в следующий раз. Для возврата отчета к исходному представлению служит функция

0

«Сброс представления», расположенная в верхнем правом углу отчета

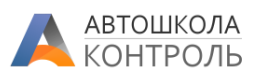

# Настройка Универсального отчета

Для изменения структуры отчета нажмите на ячейку левого верхнего угла с надписью «Нажмите для настройки». Появится окно настройки структуры:

| Настройка отчета    |                               |   | Отмена При           | именить  |
|---------------------|-------------------------------|---|----------------------|----------|
| Поля                | <b>т</b> Фильтры              |   | 🔲 Столбцы            |          |
| • Контрольная точка | Контрольная точка мультивыбор | × | Контрольная точка    | ×        |
| о Группа            | Результат выбор               | × | № попытки            | ×        |
| • Инструктор        | Учебный класс выбор           | × | Результат            | $\times$ |
| ● № попытки         | перетяните поля сюда          |   | перетяните поля сюда |          |
| ○ Подходы           | ј≣ Строки                     |   | "" Значения          |          |
| • Учебный класс     | Инструктор                    | × | Результат кол-во     | ×        |
| • Результат         | Курсант                       | × |                      |          |
| • Курсант           |                               |   |                      |          |
|                     | перетяните поля сюда          |   | перетяните поля сюда |          |

В этом окне простым перетаскиванием переместите необходимые для анализа Поля в нужные области отчета.

## Область «Столбцы»

Значения полей, помещенных в эту область, будут использованы при формировании заголовков столбцов таблицы. Поля, помещенные в область «Столбцы», не могут быть использованы в области «Строки». При размещении здесь нескольких полей отчет будет делить ячейки столбцов первого уровня для детализации данных по полям второго уровня и так далее. Перетаскиванием полей в этой области можно изменить порядок уровней группировки данных. На примере ниже представлено 3 уровня группировки данных в столбцах: *Контрольная точка, № попытки, Результат.* 

| K31    |      |         |      |  |  |  |
|--------|------|---------|------|--|--|--|
|        | 2    |         |      |  |  |  |
| ОТКРЫТ | СДАЛ | НЕ СДАЛ | СДАЛ |  |  |  |

## Область «Строки»

Значения полей, помещенных в эту область, будут использованы при формировании строк таблицы. Поля, помещенные в область «Строки», не могут быть использованы в области «Столбцы». При размещении здесь нескольких полей отчет будет выводить строки с возможностью детализации данных по полям второго уровня и так далее. Перетаскиванием полей в этой области можно изменить порядок уровней группировки данных.

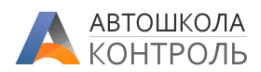

| 🗁 Субботин Евгений         | ~    |
|----------------------------|------|
| Гришин Николай Яковович    |      |
| Блинова Елена Пантелеймон  | овна |
| Рябов Геласий Евсеевич     |      |
| Лапин Ефим Иванович        |      |
| Моисеева Гульнара Гумаровн | la   |

На примере показаны два уровня группировки данных в строках – Инструктор и Курсант.

## Область «Данные»

В эту область помещаются поля, значения которых мы будем анализировать в таблице. Обычно сюда помещают поля, имеющие числовую величину – «Номер попытки», «Сумма продажи» и так далее. Также здесь можно разместить поля, имеющие текстовое значение, и указать тип агрегации данных «Количество».

Тип агрегации данных задается при нажатии на серый текст справа от названия поля:

| <mark>.</mark>   Значени | я       |   |
|--------------------------|---------|---|
| Результат ко             | ол-во   | × |
| № попытки                | среднее | × |
|                          | сумма   |   |
| пер                      | кол-во  |   |
|                          | макс    |   |
|                          | мин     |   |
|                          | среднее |   |
|                          |         |   |

#### Доступные типы агрегации:

Сумма — будут просуммированы все значения, находящиеся в группе, определенной пересечением строки и столбца. Например, для поля «Подходы» при группировке данных по Инструкторам в строках и Контрольным точкам в столбцах в ячейке отчета мы получим общее количество подходов всех курсантов этого инструктора к сдаче попыток в контрольной точке.

Количество — будут выведено количество данных, находящиеся в группе, определенной пересечением строки и столбца. Например, для поля «Результат» при группировке данных по Инструкторам в строках и Контрольным точкам в столбцах в ячейке отчета мы получим общее количество попыток всех курсантов этого инструктора в контрольной точке.

**Мин, Макс** – будут выведено минимальная или максимальная величина поля среди данных, находящихся в группе, определенной пересечением строки и столбца.

Среднее – будут выведено среднее значение поля среди данных, находящихся в группе, определенной пересечением строки и столбца. Например, для поля «№ Попытки» при группировке данных по Инструкторам в строках и Контрольным точкам в столбцах в ячейке отчета мы получим средний номер попытки для курсантов этого инструктора в контрольной точке.

## Область «Фильтры»

Поля, размещенные в этом разделе, могут также находиться в строках или столбцах. Эти поля будут выведены в верхнюю часть итоговой таблицы, где вы сможете выбрать одно или несколько значений этого поля, при этом в итоговое представление попадут только те данные, которые удовлетворяют всем

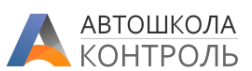

условиям фильтров. Например, если мы выведем поле «Контрольная точка» в фильтры, то в отчете по будут выводиться только попытки в этих контрольных точках.

Для настройки типа фильтра нажмите на серый текст справа от названия поля и выберите нужный тип.

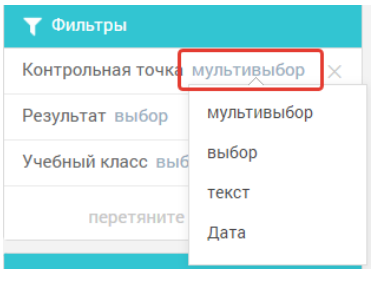

- Мультивыбор дает возможность отметить в фильтре несколько значений поля
- Выбор дает возможность отметить в фильтре одно значение поля
- Текст дает возможность ввести в фильтре часть текста значения, например, часть фамилии инструктора.
- Дата не используется в текущих отчетах.

После настройки отчета таким образом нажимаем кнопку «Применить» - Сервис на лету перестроит отчет согласно заданной структуре.

# Фильтрация данных

Если вы перенесли какие-то поля в область «Фильтры» при настройке отчета, они будут выведены в область фильтров над таблицей отчета. Меняя значения в фильтрах, данные в отчете будут перестроены на лету.

| Контрольная точка Выбрано: 6 | Результат | сдал ~ | Учебный класс | ~ |
|------------------------------|-----------|--------|---------------|---|
|------------------------------|-----------|--------|---------------|---|

Чтобы не применять фильтр к данным, выберите первую «пустую» строку из списка или снимите все галочки в фильтре с мультивыбором.

## Сортировка данных

Вы можете отсортировать строки, нажав на заголовок столбца любого уровня.

| <b></b>               | кз ^ | Г  | ВнТ | ВнА | ВнГ | т  | Итого |
|-----------------------|------|----|-----|-----|-----|----|-------|
| Нажмите для настроики | Nº   | Nº | Nº  | Nº  | Nº  | Nº | Nº    |
| Меркулов Михаил       |      | 1  |     |     |     |    | 1     |
| Мамаев Андрей         |      |    |     |     |     | 1  | 1     |
| Жданов Николай        |      |    | 1   |     |     |    | 1     |
| Смирнов Наиль         | 1    | 1  |     |     |     |    | 1     |
| Матренин Дмитрий      | 1    |    |     |     |     |    | 1     |
| Чернов Денис          | 1    | 1  |     |     |     |    | 1     |
| Макарова Юлия         | 1    | 1  |     |     |     |    | 1     |
| Марков Григорий       | 1    |    | 1   | 1   | 1   | 1  | 1     |
| [не задан]            | 1    | 1  | 1   | 1   | 1   |    | 1     |
| Лаптев Алексей        | 1    | 1  |     |     |     |    | 1     |
| Субботин Евгений      | 1,33 | 1  |     |     |     |    | 1,17  |
| Вишняков Сергей       | 1,50 | 1  |     |     |     |    | 1,25  |
| Мусатова Наталья      | 1,50 | 1  |     |     |     | 1  | 1,17  |
| Суханов Альберт       | 2    | 1  |     |     |     |    | 1,50  |
| Сысоева Анжела        | 2    | 1  | 1   |     |     |    | 1,33  |
| Кошелев Евгений       | 2    |    | 1   | 1   | 1   |    | 1,25  |
|                       |      |    |     |     |     |    |       |
| Итого                 | 1,33 | 1  | 1   | 1   | 1   | 1  | 1,10  |
|                       |      |    |     |     |     |    |       |

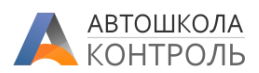

## Итоги

Универсальный отчет автоматически выводит итоговые цифры по всем строкам и столбцам отчета. Итоговая величина формируется по тем же принципам агрегации, как и данные в отчете – Сумма, Среднее и т.д.

# Выгрузка в Excel

В любой момент вы можете выгрузить текущее представление данных в Excel для последующего анализа. Для этого служит кнопка «Скачать» в верхнем правом углу отчета:

🛃 СКАЧАТЬ

# Примеры настройки отчета «Попытки сдачи»

Универсальный отчет «Попытки сдачи» получает исходные данные из попыток за период в зависимости от настройки:

#### Дата попытки в периоде (включительно):

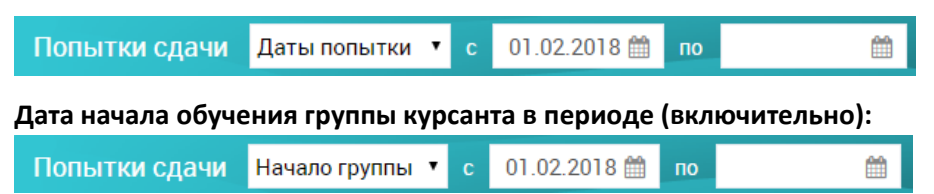

Если не указывать одну из границ периода, ограничение на эту границу не будет применяться.

Средняя успешная попытка сдачи этапов внутреннего практического экзамена по инструкторам

#### Настройка:

| Настройка отчета                  |                                   | Отмена Применить      |
|-----------------------------------|-----------------------------------|-----------------------|
| Поля                              | <b>Т</b> Фильтры                  | 🔲 Столбцы             |
| • Контрольная точка               | Результат выбор 🛛 🗙               | Контрольная точка 🛛 🕹 |
| о Группа                          | Контрольная точка мультивыбор 🛛 🗙 |                       |
| • Инструктор                      |                                   |                       |
| № попытки                         | перетяните поля сюда              | перетяните поля сюда  |
| ○ Подходы                         | ≣ Строки                          | "" Значения           |
| <ul> <li>Учебный класс</li> </ul> | Инструктор 🛛 🖂                    | № попытки среднее Х   |
| • Результат                       |                                   |                       |
| о Курсант                         |                                   |                       |
|                                   | перетяните поля сюда              | перетяните поля сюда  |

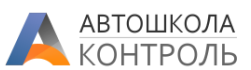

После нажатия «Применить» в Фильтре выбираем только этапы практического экзамена и только попытки, когда курсант «Сдал»:

| Результат  | сдал ~               | Контрольная точка |     | Выбрано: 2 |
|------------|----------------------|-------------------|-----|------------|
| -          |                      | ВнА               | ВнГ | □ A        |
| <b>Q</b> H | ажмите для настроики | Nº                | Nº  | 🗹 ВнА      |
| Марков     | Григорий             | 1                 | 1   | 2 PuF      |
| Кошеле     | в Евгений            | 1                 | 1   |            |
| [не зада   | н]                   | 1                 | 1   | 🗆 ВНТ      |
|            |                      |                   |     | ОГ         |

## Попытки сдачи теории по учебным классам и курсантам

#### Настройка:

| Настройка отчета    |                         |   | Отмена Приме         | нить |
|---------------------|-------------------------|---|----------------------|------|
| Поля                | <b>ү</b> Фильтры        |   | 🔲 Столбцы            |      |
| • Контрольная точка | Контрольная точка выбор | × | Результат            | ×    |
| о Группа            |                         |   |                      |      |
| • Инструктор        |                         |   |                      |      |
| о № попытки         | перетяните поля сюда    |   | перетяните поля сюда |      |
| о Подходы           | ≣ Строки                |   | Значения             |      |
| • Учебный класс     | Учебный класс           | × | Результат кол-во     | ×    |
| • Результат         | Курсант                 | × |                      |      |
| • Курсант           |                         |   |                      |      |
|                     | перетяните поля сюда    |   | перетяните поля сюда |      |

### Фильтр по точке и итоговое количество успешных, неуспешных и открытых попыток:

| Контрольная точка ВнТ          | Ý         |           |           |           |
|--------------------------------|-----------|-----------|-----------|-----------|
|                                | НЕ СДАЛ   | ОТКРЫТ    | СДАЛ      | Итого     |
| • Нажмите для настроики        | Результат | Результат | Результат | Результат |
| 🗁 Зеленодольск 🗸 🗸             | 2         | 2         | 3         | 7         |
| Николаев Сергей Петрович       | 1         | 1         | 1         | 3         |
| Соколовская Светлана Сергеевна |           | 1         |           | 1         |
| Гребенев Дмитрий Вячеславович  | 1         |           |           | 1         |
| Левашова Наталья Николаевна    |           |           | 1         | 1         |
| Крылова Наталья Михайловна     |           |           | 1         | 1         |
| 🖆 Центральная 🗸 🗸              |           |           | 1         | 1         |
| Алексеев Максим Владимирович   |           |           | 1         | 1         |
| 🗁 ТЦ Мега 🗸 🗸                  | 1         | 2         | 1         | 4         |
| Дроздова Фаина Валерьевна      |           |           | 1         | 1         |
| Жуланова Верника Глебовна      |           | 1         |           | 1         |
| Гришин Николай Яковович        | 1         | 1         |           | 2         |
| 🖆 Северная 🗸 🗸                 |           |           | 3         | 3         |
| Лыткина Олимпиада Якуновна     |           |           | 1         | 1         |
| Анисимова Людмила Михаиловна   |           |           | 1         | 1         |
| Агафонов Ириней Борисович      |           |           | 1         | 1         |
|                                |           |           |           |           |
| Итого                          | 3         | 4         | 8         | 15        |

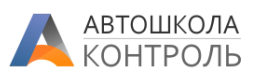

# Максимальный номер подхода к сдаче по каждой контрольной точке в учебных группах

### Настройка:

| Настройка отчета                  |   |                      |                      | Отмена Применить                                       |  |  |  |
|-----------------------------------|---|----------------------|----------------------|--------------------------------------------------------|--|--|--|
| Поля                              |   | 🝸 Фильтры            | 🔲 Столбцы            |                                                        |  |  |  |
| • Контрольная точка               | = | Результат выбор      | ×                    | Контрольная точка ———————————————————————————————————— |  |  |  |
| • Группа                          |   |                      |                      |                                                        |  |  |  |
| • Инструктор                      |   |                      |                      |                                                        |  |  |  |
| о № попытки                       |   | перетяните поля сюда | перетяните поля сюда |                                                        |  |  |  |
| • Подходы                         |   | ≣ Строки             |                      | Значения                                               |  |  |  |
| <ul> <li>Учебный класс</li> </ul> |   | Группа               | ×                    | Подходы макс 🛛 🕹                                       |  |  |  |
| • Результат                       |   |                      |                      |                                                        |  |  |  |
| • Курсант                         |   |                      |                      |                                                        |  |  |  |
|                                   |   | перетяните поля сюда | перетяните поля сюда |                                                        |  |  |  |

## Итоговый вид: в строках – номера учебных групп

| Результат 🗸             |         |         |         |         |         |         |         |         |         |
|-------------------------|---------|---------|---------|---------|---------|---------|---------|---------|---------|
| 🏟 Нажмите для настройки | ВнТ     | K31     | ВнА     | ГсУ     | т       | А       | ВнГ     | Г       | Итого   |
|                         | Подходы | Подходы | Подходы | Подходы | Подходы | Подходы | Подходы | Подходы | Подходы |
| 3                       | 1       |         |         |         |         |         |         |         | 1       |
| 12                      |         | 1       |         |         |         |         |         |         | 1       |
| 26                      |         | 1       | 1       |         |         |         |         |         | 1       |
| 39                      |         | 1       |         |         |         |         |         |         | 1       |
| 41                      |         |         |         | 1       | 1       | 1       |         |         | 1       |
| 42                      |         |         |         |         |         | 1       |         |         | 1       |
| 43                      |         | 1       |         |         |         |         |         |         | 1       |
| 49                      |         | 1       |         |         |         |         |         |         | 1       |
| 58                      |         | 1       |         |         |         |         |         |         | 1       |
| 72                      | 1       | 1       | 1       | 1       | 1       | 1       | 1       |         | 1       |
| 73                      | 1       |         |         |         |         |         |         |         | 1       |
| 75                      | 1       | 1       |         |         |         |         |         |         | 1       |
| 150                     | 1       | 1       |         |         |         |         | 1       |         | 1       |
| 37B                     | 9       | 4       | 1       | 3       | 1       | 1       | 1       | 1       | 9       |
| 1400-77                 | 1       | 1       | 1       |         |         |         | 1       |         | 1       |
| 99/7                    |         |         |         |         |         | 1       |         |         | 1       |
|                         |         |         |         |         |         |         |         |         |         |
| Итого                   | 9       | 4       | 1       | 3       | 1       | 1       | 1       | 1       | 9       |

Таким образом вы можете оперативно получить необходимые аналитические данные, проводить исследования, самостоятельно выявлять узкие места в процессе подготовки курсантов.